## 寸法値の桁数を変更したい Q

## [寸法線のスタイル]で[小数点以下の桁数]を変更します Α

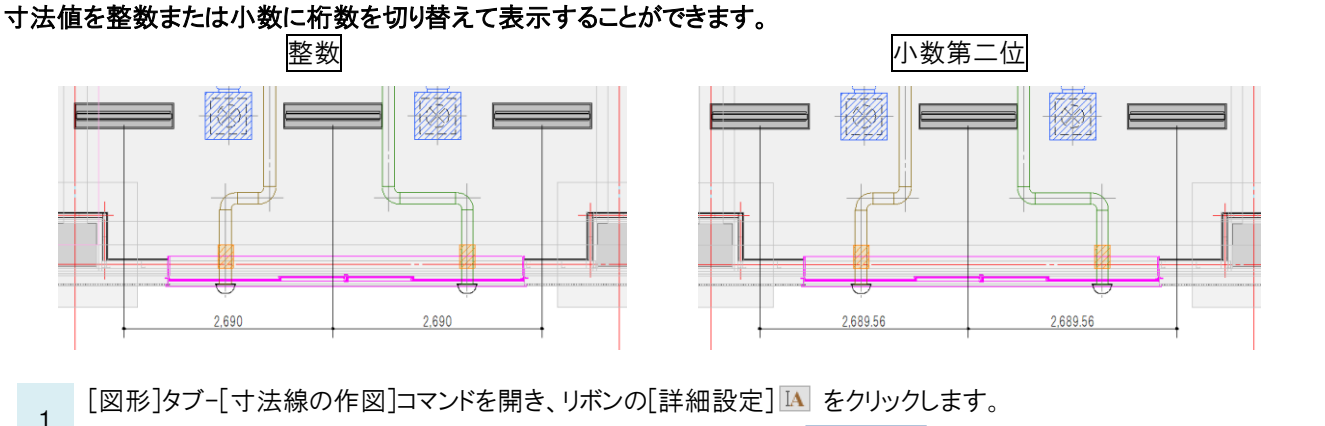

| ೨ ホーム 図形 配管 ダクト 電気 機器器具   | スリーブ・インサート 建築 | ツール 加工        | 表示 アドイン   | 一 寸法線の作 |                |          |           |
|---------------------------|---------------|---------------|-----------|---------|----------------|----------|-----------|
| グループ ▼ 汎用                 | 出方向指定した       | フォント HGPコンシック | ¢Μ 、      | IAN X   | 印 🗕 🗸 🔚        | •        | 🗌 距離を入力する |
| レイヤー 🔿 🤂 🖿 寸法線 🔽 💽 💾 🤊    | 水平 ○ 圓垂直 👎    | サイズ 3mm 〜     | 縦横比 80% 、 |         | ] 要素とリンクする     |          | 1000 mm   |
| —— 0.01mm ———— 実線 🛛 🛃 🔾 🔗 | 科め ○ 斎高さ □    | 常に画面方向に向      | 示 🗌 W×H表記 | ! 🕢 🛛 🔽 | ]全体の寸法線を作成する 距 | 高進 10 mm |           |

[寸法線のスタイル]タブを選択し、寸法値の[小数点以下の桁数]を切り替えます。 2

寸法値は、選択した桁数の1つ下の位で四捨五入されます。

| -寸法値  | T ~**-#4                                       |            |          |   |
|-------|------------------------------------------------|------------|----------|---|
| 小剱点以  | Fの411致 整数<br>3分が 0 0 <mark>1 整数</mark>         |            | ~        |   |
| ☑ 桁区切 | り(,)を便 <mark>り小数算</mark><br>り(,)を便り <u>小数算</u> | 月一位<br>月二位 |          |   |
| 基準位置  |                                                |            | 43       |   |
| 引出し線  |                                                | _          |          |   |
| ギャップ  | 2 mm                                           | オフł        | 건ット 2 mm |   |
| 矢印    |                                                |            |          |   |
| スタイル  |                                                |            |          | ~ |
| 天印の幅  | 1.6 mm                                         |            | 長さ 3 mm  |   |
|       |                                                |            |          |   |

## ●補足説明

作図後に、[プロパティ]の[寸法値]-[桁数]からも 切り替えができます。

| ◎ 寸法線    | ~                         |
|----------|---------------------------|
| ⊞ 共通     |                           |
| ⊞ デザイン   | 2                         |
| 団 基本     |                           |
| ⊞ 形状     | 7                         |
| ⊞ 矢印     | ×                         |
| □ 寸法値    | -9                        |
| フォント     | HGPコ <sup>*</sup> シックM ++ |
| 太宇       | しない                       |
| 斜体       | しない                       |
| 文字の色     | ■ 要素色 (white)             |
| サイズ      | 3 mm                      |
| 縦横比      | 80 %                      |
| サイズのスケール | 実寸サイズ                     |
| 其淮统只     | 1/60                      |
| 桁数       | 小数第二位 🗸 🗸                 |
| 小数部分の表示  | 整数 📃 👻                    |
| カンマの表現   | 小数第一位                     |
| 文字間      | 小数第二位                     |
|          | 0 mm                      |